## **SOP: Zetasizer Ultra**

**Purpose:** Determine size and zeta potential of nanoparticles using dynamic light scattering

Location: BHE B8 (main area)

**<u>Required PPE:</u>** Nitrile gloves; safety goggles; long pants; closed toe shoes

## Protocol for Use:

- 1. [Info about turning on computer]
- 2. Once the computer is at the main desktop, turn on the Zetasizer Ultra instrument by pressing the button located in the back right-hand side. The indicator bar below the large green-colored button will fluoresce orange for a short period and then green. (**Figure 1**).

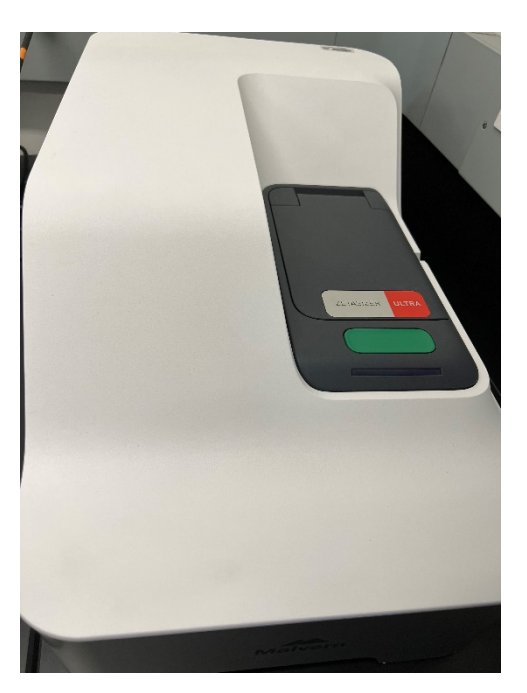

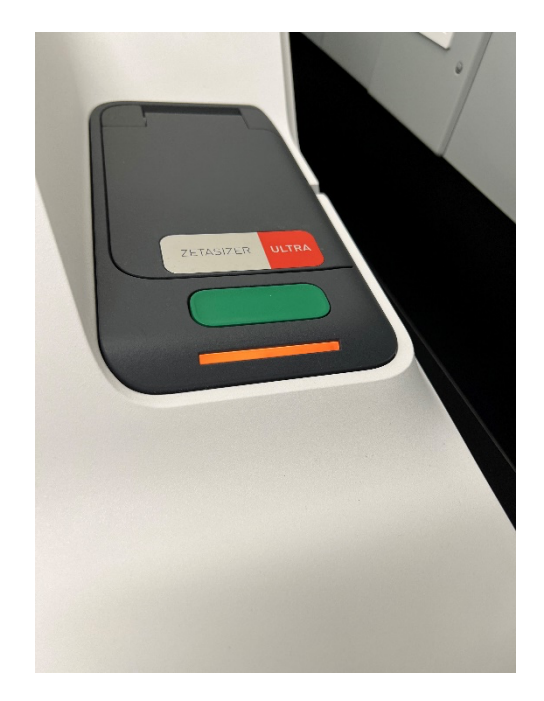

**Figure 1.** *Left*: The Zetasizer Ultra turned off with the on/off button located in the back right-hand side of the instrument. *Right*: The indicator bar illuminating orange once the system is turned on.

- 3. After turning on the Zetasizer Ultra, double-click on the "ZS Xplorer" software in the main desktop.
- 4. Once the software is opened, click on the "Measure" tab and set the various parameters (**Figure 2**):
  - a. "Name": name of the experiment; "Cell": select DTS1070, which is the disposable zeta cuvette that will be used; "Material": select the material used (e.g. micelles);
    "Dispersant": select the solvent that the material is in (e.g. water). Please refer to the lab protocol for details.
  - b. For "Project", click the "+" button to name the project associated with the experiment ([Date] [Name]) (or for an instructional setting, type [Date] [Name of Course]).

| 🗐 Hor                     | me <b>Mea</b> s | sure A | nalyze In: |
|---------------------------|-----------------|--------|------------|
|                           |                 |        | +          |
| Name                      |                 |        |            |
| Test 1                    |                 |        |            |
| Parameters<br>Add paramet | er              |        |            |
| Cell                      | Material        | Di     | spersant   |
| DTS1070                   | v micelle       | ~ \    | Vater 🗸    |
| Project                   |                 |        |            |
| Test 1-1                  |                 |        | ~ <b>+</b> |
| Size Z<br>Ceta            | Method builder  | ×      |            |

Figure 2. The parameters that need to be set in the "Measure" tab.

- 5. After setting the various parameters, add the appropriate read-outs to the method builder (e.g. size, zeta) (**Figure 3**).
  - a. For "Size", ensure that the measurements are as follows: "Temperature": 25.0; "Return to default temperature": Yes; "Equilibration time": 5. There is no need to change the advanced settings.
  - b. For "Zeta", keep the same three measurements, but change these advanced settings: "Maximum runs": 20 and "Pause between repeats": 5.
  - c. Select the number of repeats by clicking on the circular arrow icon. There is an option for 1, 3, or 5 repeats. Choose the number of repeats based on the protocol of the module.
- 6. Once the read-outs are set up, fill a DTS 1070 cuvette with about 700uL of solution using a 1mL syringe. This volume will ensure that the solution in the internal channel is above the gold plates. Add a plastic plug to each side.
- 7. Press the large green-colored button on the Zetasizer Ultra to open the cover and place the cuvette in the slot with the Malvern logo <u>facing forward</u>. Close the cover afterwards.
- 8. Once the cuvette is placed into the instrument, click the "play" button icon to run the series of read-outs.
- 9. After the measurement process is complete, view the results in the "Analyze" tab. A table displaying various values, such as PDI (polydispersity index) and mean intensity, will appear. The type of values displayed can be changed by clicking the green-colored gear icon on the top-right corner.
  - a. For size, ensure that the displayed graph has "% number" instead of "% intensity".
  - b. NOTE: the data should be transferred to a USB drive or uploaded onto Google Drive. Please follow the protocol of the module for the best back-up method.
- 10. Remove the cuvette from the Zetasizer Ultra and take out the sample using the 1mL syringe from before. Discard the solution as directed by the instructor and/or TA.

- 11. Using a squeeze bottle of MilliQ water, rinse the cuvette a few times with MilliQ water before discarding.
- 12. Close the "ZS Xplorer" software <u>FIRST</u> and then turn off the Zetasizer Ultra.
- 13. Shut down the computer.

## Maintenance Schedule:

With each use: clean any spilled liquid with a Kimwipe sprayed with 70% ethanol.

## **Contact Information:**

Lab Manager: Nathan Cho, BHE B9, (213) 740-2093

Professor: Eun Ji Chung, MCB 101

Vendor Information: Malvern Panalytical, (800) 279-7297,

https://www.malvernpanalytical.com/en/support/contact-support/support.html